# New PO Installing Yardi PO Package

Package: SS\_PO\_Data\_Export\_to\_SFTP.pkg

Client facing PDF of instructions:

# Installing the Package in Yardi Client Central

#### 1. Check User Permissions

|                                               | Client Cer                                                               | ntral                                         | Q Novem                            | iber 15, 2023 - 1                       | :33 PM 🗘                     | [100102342] Pr                           | edictAP, Inc. 🍐 gach                           | enbach@predictap.com |
|-----------------------------------------------|--------------------------------------------------------------------------|-----------------------------------------------|------------------------------------|-----------------------------------------|------------------------------|------------------------------------------|------------------------------------------------|----------------------|
|                                               | Home                                                                     | e Vault• Su                                   | ipport Portal                      | Client Info                             | rmation C                    | loud - Pro                               | duct Resources -                               | Reports 👻 🛔          |
| Velcome                                       | e to Yardi                                                               | Client Centra                                 |                                    |                                         |                              |                                          |                                                | Groups               |
|                                               | ٩                                                                        |                                               |                                    | Search acro                             | oss all Yardi re             | sources                                  |                                                | Users<br>My Profile  |
| LAW/                                          |                                                                          |                                               |                                    | Reduce f                                | riction acros                | s the AP life                            |                                                | THE YAR              |
| er Mana                                       | agement                                                                  |                                               |                                    |                                         |                              |                                          |                                                |                      |
| iome / 📾 /                                    | / Users                                                                  |                                               |                                    |                                         |                              |                                          |                                                |                      |
| ser Mar                                       | nagemen                                                                  | t                                             |                                    |                                         |                              |                                          |                                                |                      |
|                                               |                                                                          |                                               |                                    |                                         |                              |                                          |                                                |                      |
| lude Inact                                    | tive Users?                                                              |                                               |                                    |                                         |                              |                                          |                                                |                      |
| Users                                         | tive Users?                                                              |                                               |                                    |                                         |                              |                                          |                                                | + Add User           |
| Users                                         | t <b>ive Users?</b> (<br>s<br>records per pa                             | ge                                            |                                    |                                         |                              | Search:                                  |                                                | + Add User           |
| Users<br>Users                                | tive Users? (<br>s<br>records per pa                                     | ige<br>Email                                  | ♦ Prim                             | ary Group La                            | ocked Out Acc                | Search:                                  | pprover Last Login                             | + Add User           |
| Users<br>Users<br>10 ¢r<br>First Name         | s<br>Last Namé<br>Bedard                                                 | uge<br>Emoil<br>dbedard@predictap             | ∳ <b>Prim</b><br>.com Admi         | <b>ary Group<sup>*</sup> La</b><br>n No | ocked Out Act                | Search:<br>Cess Cloud A<br>Ves           | pprover Lost Login<br>11/14/2023               | + Add User           |
| Users Users Users Users First Name David Greg | tive Users? (<br>s<br>records per pa<br>Last Name<br>Bedard<br>Achenbach | ige Email dbedard@predictap gachenbach@predic | Prim<br>.com Admi<br>.tap.com Admi | <b>ary Group Le</b><br>n No             | <b>acked Out Ac</b> c<br>Act | Search:<br>Cloud A<br>ive Yes<br>ive Yes | pprover Last Login<br>11/14/2023<br>11/15/2023 | + Add User           |

Set "ySQL Database Access" to Read/Write and "Package Manager Access" to Full Access

| er Mar           | r Management Detail | tails for Gr | eg Achenbach (gachenbach@p    | oredicta | p.com)                       |
|------------------|---------------------|--------------|-------------------------------|----------|------------------------------|
| er Profile       | Access Controls     |              |                               |          |                              |
| Cloud /          | Approver ()         | V            | Receive Cloud Notifications 0 |          | Receive SaaS Notifications 0 |
| Cloud \          | Watcher 9           | •            | Receive Case Emails ()        |          |                              |
| Preset           |                     |              |                               |          |                              |
| New Pr           | reset               |              | Save Preset                   |          |                              |
| ySQL D           | atabase Access      |              | Package Manager Access        |          | File Manager Access          |
|                  | rite 🛊 rtynftsfa    | live         | Full Access 💠 rtynftsfa_live  |          | Read/Write 💠 Default Path    |
| Read/W           |                     |              |                               |          |                              |
| Read/W<br>Read/W | rite 🛊 rtynftsfa_   | live2        | Full Access 💠 rtynftsfa_live2 |          |                              |

2. Install Package

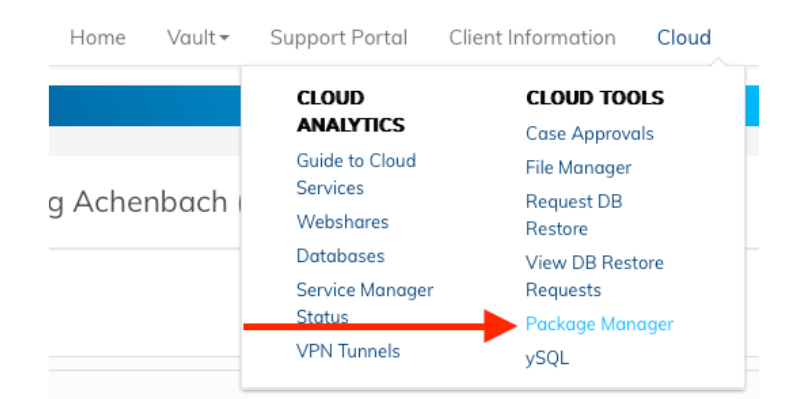

#### Select Database

Package Manager

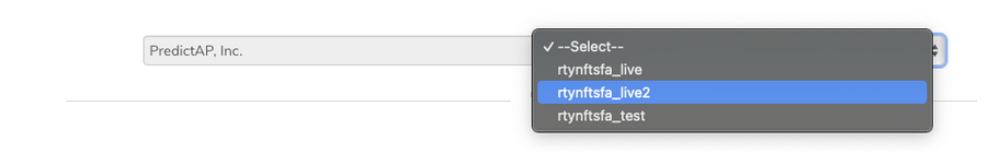

## Upload the package

| Package Manager         |                                             |                 |   |
|-------------------------|---------------------------------------------|-----------------|---|
| Home > Cloud > Cloud To | ols > Package Manager                       |                 |   |
|                         |                                             |                 |   |
| Package Manage          | er                                          |                 |   |
|                         |                                             |                 |   |
|                         |                                             |                 |   |
|                         | (m. 1999)                                   |                 | - |
|                         | PredictAP, Inc.                             | rtynftsfa_live2 | Ŷ |
|                         |                                             |                 |   |
|                         | UPLOAD PACKAGE                              |                 |   |
|                         |                                             |                 |   |
|                         | Note: File unloaded must be less than 10 MB |                 |   |
|                         | Note: The uploaded must be less than 10 mb  |                 |   |
|                         |                                             |                 |   |

### Package will appear as "ss\_PO\_Data\_Export\_to\_SFTP.pkg"

| PredictAP, Inc.                          | rtynftsfa_live             | ¢ |
|------------------------------------------|----------------------------|---|
| UPLOAD PACKAGE                           | _Data_Export_to_SFTP.pkg × |   |
| Note: File uploaded must be less than 10 | 0 MB                       |   |
|                                          | 000                        |   |

| Packages 2                      |          |                           |                   |               |                |         |     |        |
|---------------------------------|----------|---------------------------|-------------------|---------------|----------------|---------|-----|--------|
| 10 ¢ records per page           |          |                           |                   |               | Search:        |         |     | 8      |
| File Name                       | Status   | Date Added                | Uploaded<br>By    | Date Executed | Executed<br>By | Execute | Log | Delete |
| ss_PO_Data_Export_to_SFTP.pkg 🛓 | Uploaded | 11/15/2023<br>10:40:39 AM | Greg<br>Achenbach |               |                | 0       |     | 8      |

#### Click Execute

| File Name                       | Status <sup>†</sup> | Date Added                | Uploaded<br>By    | Date Executed | Executed<br>By | Execute | Log |
|---------------------------------|---------------------|---------------------------|-------------------|---------------|----------------|---------|-----|
| ss_PO_Data_Export_to_SFTP.pkg 🛓 | Uploaded            | 11/15/2023<br>10:40:39 AM | Greg<br>Achenbach |               |                | 0       |     |

#### After a minute, click the Refresh button:

| YARDI Client Central       |               |                    | Your package has entered a queue * PM A [100102342] PredictAP, Ir<br>and will be loaded shortly. |                    |                          |  |  |
|----------------------------|---------------|--------------------|--------------------------------------------------------------------------------------------------|--------------------|--------------------------|--|--|
|                            | Home          | Vault <del>-</del> | Support Portal                                                                                   | Client Information | Cloud - Product Resource |  |  |
|                            |               |                    |                                                                                                  |                    |                          |  |  |
| PredictAP, Inc.            |               |                    | rtynf                                                                                            | tsfa_live          | \$                       |  |  |
| UPLOAD PACKAGE             | ss_PO         | _Data_Export       | t_to_SFTP.pkg                                                                                    | 36                 |                          |  |  |
| Note: File unloaded must b | e less than 1 | 0 MB               |                                                                                                  |                    |                          |  |  |
| Note: The uploaded must b  |               | o MD               |                                                                                                  |                    |                          |  |  |
|                            |               |                    |                                                                                                  |                    |                          |  |  |
| Packages C                 |               |                    |                                                                                                  |                    |                          |  |  |
| 10 ¢ records per page      |               |                    |                                                                                                  |                    | Search:                  |  |  |

### When installed the package should appear as:

| Packages 2                    |        |            |          |               |          |         |     |        |
|-------------------------------|--------|------------|----------|---------------|----------|---------|-----|--------|
| 10 🗘 records per page Search: |        |            |          |               |          |         |     |        |
|                               |        |            | Uploaded |               | Executed |         |     |        |
| \$                            | ÷      |            | opiouucu |               | CALCULLU | -       |     |        |
| File Name                     | Status | Date Added | Ву       | Date Executed | By       | Execute | Log | Delete |

### 3. To Execute the script in the package, to go ySQL

| Support Portal                          | Client Information Cloud                       |
|-----------------------------------------|------------------------------------------------|
| CLOUD<br>ANALYTICS                      | CLOUD TOOLS                                    |
| Guide to Cloud<br>Services<br>Webshares | File Manager<br>Request DB<br>Restore          |
| Databases<br>Service Manager<br>Status  | View DB Restore<br>Requests<br>Package Manager |
| VPN Tunpels                             | ySQL                                           |

#### Select the database:

| PredictAP, Inc.                        | Select                 | * |
|----------------------------------------|------------------------|---|
|                                        |                        | ٩ |
| 5000 row result limit:<br>Limited 5000 | Select                 |   |
| may cause sluggish browser             | Farm Databases         |   |
|                                        | ASP1 - rtynftsfa_live  |   |
|                                        | ASP1 - rtynftsfa_live2 |   |
| Ourse 1 -                              | ASP1 - rtynftsfa_livez |   |

Use the following statement "exec sp\_PO\_Data\_Export" and click Submit

| <b>Client Central</b> | ySQL |
|-----------------------|------|
|-----------------------|------|

| PredictAP, Inc.                                                                         | ASP1 - rtynftsfa_live2 * |
|-----------------------------------------------------------------------------------------|--------------------------|
| 5000 row result limit:<br>***Warning: Unlimited to screen<br>may cause sluggish browser |                          |
| Query 1 × +New Query                                                                    | Hide Filter              |
| Query Window  1 exec sp_P0_Data_Export  Submit Format SQL                               | Submit to CSV            |
| Query Result                                                                            |                          |

The results will appear, you can click "Export Current Page" to download them

| Query 1 🗙                                                                                                    | +New Query                                                                                                    |                                                                                                    |                                                                                                    |                                                                                  |                                               |                                                            | Show Filt                                                                                           |
|----------------------------------------------------------------------------------------------------|----------------------------------------------------------------------------------------------------|----------------------------------------------------------------------------------------------------|----------------------------------------------------------------------------------------------------|----------------------------------------------------------------------------------|-----------------------------------------------|------------------------------------------------------------|----------------------------------------------------------------------------------------------------|
| Juery Window                                                                                                    | v                                                                                                    |                                                                                                    |                                                                                                    |                                                                                  |                                               |                                                            |                                                                                                    |
| 1 exec sp                                                                                                    | <br>_PO_Data_Export                                                                                                    |                                                                                                    |                                                                                                    |                                                                                  |                                               |                                                            |                                                                                                    |
|                                                                                                    |                                                                                                    |                                                                                                    |                                                                                                    |                                                                                  |                                               |                                                            |                                                                                                    |
| Submit F                                                                                                    | ormat SQL                                                                                                    |                                                                                                    |                                                                                                    |                                                                                  |                                               |                                                            | Submit to CSV                                                                                       |
| many result                                                                                                    |                                                                                                    |                                                                                                    |                                                                                                    |                                                                                  |                                               |                                                            |                                                                                                    |
| Table 1                                                                                                    | Messages                                                                                                    | py selection Export Current Page                                                                                                    |                                                                                                    |                                                                                  |                                               |                                                            |                                                                                                    |
| Table 1<br>how 25                                                                                                    | Messages<br>tentries Co                                                                                                    | py selection Export Current Page                                                                                                    | PON Venderäddress                                                                                               | POH Vendorfity                                                                   | POR VendorState                               | POH Vendoržin                                              | PON VendorPhone                                                                                     |
| Table 1<br>how 25<br>PO_Code                                                                                                    | Messages<br>t entries Co<br>POB_VendorCode<br>v0000004                                                                                                    | py selection Export Current Page<br>POH_VendorName<br>HD Supply                                                                                                    | POH_VendorAddress<br>13571 Vaughn St.                                                                           | POH_VendorCity<br>San Fernando                                                   | POH_VendorState<br>CA                         | POH_VendorZip<br>91340                                     | POH_VendorPhone<br>8183616162                                                                       |
| Table 1<br>how 25<br>PO_Code<br>1<br>2                                                                                                    | Messages<br>contries Co<br>POH_VendorCode<br>v0000004<br>v0000022                                                                                              | py selection Export Current Page<br>POH_VendorName<br>HD Supply<br>Start Line Carpet Cleaners                                                                                                    | POH_VendorAddress<br>13571 Vaughn St.<br>45 Focus Ave                                                           | POH_VendorCity<br>San Fernando<br>Hopkinton                                      | POH_VendorState<br>CA<br>MA                   | POH_VendorZip<br>91340<br>01748                            | POH_VendorPhone<br>8183616162<br>8139854986                                                         |
| Table 1<br>how 25<br>PO_Code<br>1<br>2<br>2                                                                                                    | Messages                • entries         Co                POH_VendorCode              v0000004                 v00000022               v0000022              | POH_VendorName<br>HD Supply<br>Start Line Carpet Cleaners<br>Start Line Carpet Cleaners                                                                                                    | POH_VendorAddress<br>13571 Vaughn St.<br>45 Focus Ave<br>45 Focus Ave                                           | POH_VendorCity<br>San Fernando<br>Hopkinton<br>Hopkinton                         | POH_VendorState<br>CA<br>MA                   | POH_VendorZip<br>91340<br>01748<br>01748                   | POH_VendorPhone<br>8183616162<br>8139854986<br>8139854986                                           |
| Toble 1           how         25           PO_Code         1           2         2           3         2           4         3                       | Messages                • entries             Co                POH_VendorCode             v0000004             v0000022             v0000022                  | py selection Export Current Page<br>POH_VendorName<br>HD Supply<br>Start Line Carpet Cleaners<br>Start Line Carpet Cleaners<br>SecureSpace Security Consultants                                     | POH_VendorAddress<br>13571 Vaughn St.<br>45 Focus Ave<br>129 Sturbridge Rd                                      | POH_VendorCity<br>San Fernando<br>Hopkinton<br>Hopkinton<br>Charlton             | POH_VendorState<br>CA<br>MA<br>MA             | POH_VendorZip<br>91340<br>01748<br>01507                   | PO8_VendorPhone<br>8183616162<br>8139854986<br>8139854986<br>8887879896                             |
| Toble 1           how         25           PO_Code         1           1         2           3         2           4         3           5         4 | Messages                • entries             Co                 • O000004                 v0000002                 v0000022                 v0000021          | py selection Export Current Page<br>POH_VendorName<br>HD Supply<br>Start Line Carpet Cleaners<br>Start Line Carpet Cleaners<br>SecureSpace Security Consultants<br>SecureSpace Security Consultants | POR_VendorAddress<br>13571 Vaughn St.<br>45 Focus Ave<br>45 Focus Ave<br>129 Sturbridge Rd<br>129 Sturbridge Rd | POH_VendorCity<br>San Fernando<br>Hopkinton<br>Hopkinton<br>Charlton<br>Charlton | POH_VendorState<br>CA<br>MA<br>MA<br>MA       | POH_VendorZip<br>91340<br>01748<br>01748<br>01507<br>01507 | POK_VendorPhone<br>8183616162<br>8139854986<br>8139854986<br>8887879896<br>8887879896               |
| PO_Code       1       2       2       3       2       4       3       5       4       5                                                              | Messages                • entries         Co           POH_VendorCode         v0000022           v0000022         v0000022           v0000041         v0000041 | POH_VendorName<br>POH_VendorName<br>HD Supply<br>Start Line Carpet Cleaners<br>SecureSpace Security Consultants<br>SecureSpace Security Consultants<br>Medsater-Carr Supply Company                 | POH_VendorAddress<br>13571 Vaughn St.<br>45 Focus Ave<br>129 Sturbridge Rd<br>129 Sturbridge Rd<br>PO Box 7690  | POH_VendorCity<br>San Pernando<br>Hopkinton<br>Charlton<br>Charlton<br>Chicago   | POH_VendorState<br>CA<br>MA<br>MA<br>MA<br>IL | POH_VendorZip<br>91340<br>01748<br>01507<br>60680-7690     | PON_VendorPhone<br>8183616162<br>8139854986<br>8139854986<br>8887879896<br>8887879896<br>8887879896 |

#### Choose the "CSV" option

|    |           |              |               | Messages       | ble 1  | Tab  |
|----|-----------|--------------|---------------|----------------|--------|------|
|    | rent Page | Export Curre | opy selection | ~ entries Co   | v 25   | Show |
| P  |           | CSV 🔶        | POH Vendor    | POH VendorCode | 0 Code | PC   |
|    |           | EXCEL        | HD Supply     | v0000004       |        | 1 1  |
|    |           | Print        | Start Line    | v0000022       |        | 22   |
|    | eaners    | Carpet Cle   | Start Line    | v0000022       |        | 32   |
| ts | Consultan | Security     | SecureSpace   | v0000041       |        | 43   |
| ts | Consultan | Security     | SecureSpace   | v0000041       |        | 54   |
| ts | Consultan | Security     | SecureSpace   | v0000041       |        | 65   |

Check the Include header row? checkbox, uncheck the Include "NULL" Word? checkbox and click the "Export" button

|      |       |            |                 |             |            | Export Data             | ×            |
|------|-------|------------|-----------------|-------------|------------|-------------------------|--------------|
| Tabl | le 1  | Messages   |                 |             |            |                         |              |
| Show | 25    | ~ entries  | Copy selection  | Export Curr | rent Page  | Copying data to CSV fil | e            |
|      |       |            |                 |             |            | Include header row?     | $\checkmark$ |
| P0   | _Code | POH_Vendor | Code POH_Vendor | Name        |            |                         |              |
| 11   |       | v0000004   | HD Supply       |             |            |                         |              |
| 2 2  |       | v0000022   | Start Line      | Carpet Cle  | eaners     | Include "NULL" word?    |              |
| 32   |       | v0000022   | Start Line      | Carpet Cle  | eaners     |                         |              |
| 4 3  |       | v0000041   | SecureSpac      | e Security  | Consultant | s                       |              |
| 54   |       | v0000041   | SecureSpac      | e Security  | Consultant | s                       |              |
|      |       |            |                 | o Socurity  | Concultant |                         |              |

# Configuring the Package in Voyager

1. Go to "System Administration"

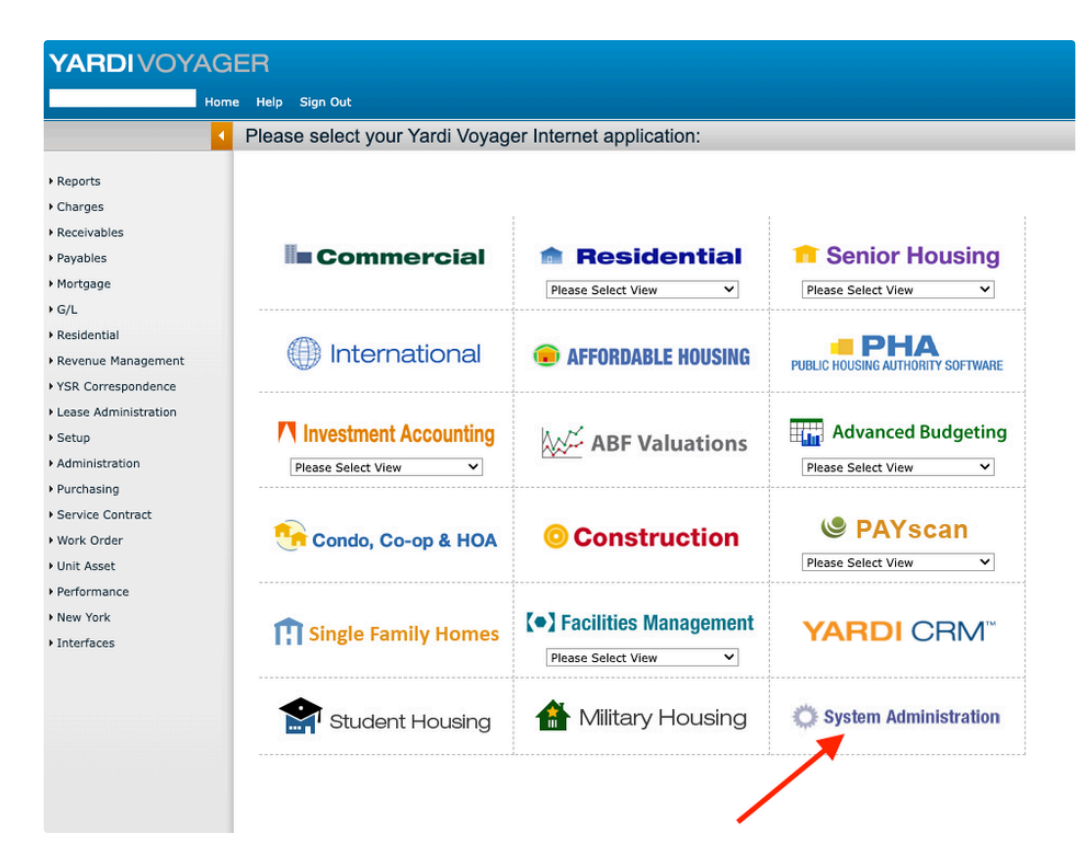

2. Open the "Task Runner" Task:

| Security                  |                                |                         |
|---------------------------|--------------------------------|-------------------------|
| • Admin                   | Security                       | 7                       |
| ▶ System                  | Resident Screening             |                         |
| • Toolbox                 | VendorCafe I                   | •                       |
| Dashboard Setup           | Custom Tables                  |                         |
| Affordable Management     | Button Setup                   | •                       |
| Canadian Social Housing   | Environment                    |                         |
| ▶ eBanking                | Property/Report Packet Setup   |                         |
| • Vista                   | Email Template                 | •                       |
| • ETL Interfaces          | Task                           | •                       |
| Administration            | Residential Required Fields    |                         |
| Yardi To Yardi Conversion | Report Scheduler               | •                       |
|                           | Critical Dates                 |                         |
|                           | Notification                   | •                       |
|                           | Workflow                       | •                       |
|                           | Conversion I                   | •                       |
|                           | YSR Correspondence             | •                       |
|                           | Correspondence Configuration   | •                       |
|                           | Legal                          | 1                       |
|                           | Monitor Tools                  | •                       |
|                           | EFT                            | •                       |
|                           | Electronic Payment Utilities   | •                       |
|                           | Executive Report System Layout | t                       |
|                           | Task Runner                    | Schadula N              |
|                           | Document Sequencing            |                         |
|                           | Custom Financials Setup        | Add Task Runner Task    |
|                           | YSL.NET Setup                  | Review Task Runner Task |
|                           | Service Provider Setup         |                         |
|                           | Cafe Setup                     |                         |

### Look for the Task "PO\_Export"

| ARDIVOYA                  | GER           |                                      |                  |                                         | Site Search     |  |
|---------------------------|---------------|--------------------------------------|------------------|-----------------------------------------|-----------------|--|
| Sy                        | stem Home Hor | ne Help Logout                       |                  | ★ • <u>0</u> • ⊞ •                      |                 |  |
|                           | Task Run      | ner Task                             |                  | Task Runner Task 🕷                      |                 |  |
| Security                  | Code          | PO Evout                             |                  |                                         |                 |  |
| Admin                     | Name          | Export Purchase Order Data into SFTP |                  | Show 10 v entries Search:               |                 |  |
| System                    | Description   | Export Purchase Order Data into SFTP |                  | Code                                    |                 |  |
| Toolbox                   |               |                                      |                  | PO_Export                               |                 |  |
| Dashboard Setup           |               |                                      |                  |                                         |                 |  |
| Affordable Management     |               |                                      |                  |                                         |                 |  |
| Canadian Social Housing   |               |                                      |                  |                                         |                 |  |
| eBanking                  |               |                                      |                  |                                         |                 |  |
| Vista                     |               | Save New Delete Help                 |                  |                                         |                 |  |
| ETL Interfaces            |               |                                      |                  |                                         |                 |  |
| Administration            |               |                                      |                  | Showing 1 to 1 of 1 entries First Previ | ous 1 Next Last |  |
| Yardi To Yardi Conversion | Steps         |                                      |                  |                                         |                 |  |
|                           |               |                                      |                  |                                         |                 |  |
|                           |               |                                      |                  |                                         |                 |  |
|                           | No.           | Name                                 | Inactive EditURL |                                         |                 |  |
|                           | 0 Ex          | portData AppTask                     |                  |                                         |                 |  |
|                           |               | TP Unload Task                       |                  |                                         |                 |  |

# Click "Edit URL" next to the "SFTP Task"

| <u>ام</u> |                    |          |         |
|-----------|--------------------|----------|---------|
| No.       | Name               | Inactive | EditURL |
| )         | ExportData AppTask |          |         |
| L         | SFTP Upload Task   |          |         |

| Template                                                                                                    | SFTP                                                  |                                                                                                    |
|----------------------------------------------------------------------------------------------------|-------------------------------------------------------|----------------------------------------------------------------------------------------------------|
|                                                                                                    |                                                       |                                                                                                    |
| Name                                                                                                    | SFTP Upload Task                                      |                                                                                                    |
| Description                                                                                                    | Upload the exported PO dat                            | ta into SFTP folder                                                                                                    |
| Order                                                                                                    | 1                                                     |                                                                                                    |
| nactive                                                                                                    |                                                       | Execute only if task already failed                                                                                                    |
|                                                                                                    | Save New                                              | Delete Help                                                                                                    |
|                                                                                                    | Name                                                  | Value                                                                                                    |
| AttemptResume                                                                                                    |                                                       | False                                                                                                    |
| Attemptitesu                                                                                                    |                                                       |                                                                                                    |
| Authenticatio                                                                                                    | onMode                                                | Password                                                                                                    |
| Authenticatio<br>CopyOnFailur                                                                                                    | nMode<br>reFolder                                     | Password                                                                                                    |
| Authenticatio<br>CopyOnFailur<br>CopyOnSucco                                                                                                    | nMode<br>reFolder<br>essFolder                        | Password                                                                                                    |
| Authenticatio<br>CopyOnFailur<br>CopyOnSucce<br>DeleteSource                                                                                                    | nMode<br>reFolder<br>essFolder<br>AfterTransfer       | Password True Upland                                                                                                    |
| Authenticatio<br>CopyOnFailur<br>CopyOnSucce<br>DeleteSource<br>Direction                                                                                                    | nMode<br>reFolder<br>essFolder<br>AfterTransfer       | Password True Upload 180                                                                                                    |
| Authenticatio<br>CopyOnFailur<br>CopyOnSucce<br>DeleteSource<br>Direction<br>IdleTimeout                                                                                                    | nMode<br>reFolder<br>essFolder<br>AfterTransfer       | Password Password True Upload 180 *.csv                                                                                                    |
| Authenticatio<br>CopyOnFailur<br>CopyOnSucce<br>DeleteSource<br>Direction<br>IdleTimeout<br>LocalFile<br>LocalFolder                                                                                                    | nMode<br>reFolder<br>essFolder<br>AfterTransfer       | Password  True Upload 180 *.csv                                                                                                    |
| Authenticatio<br>CopyOnFailur<br>CopyOnSucce<br>DeleteSource<br>Direction<br>IdleTimeout<br>LocalFile<br>LocalFolder<br>MaxRetries                                                                                       | onMode<br>reFolder<br>essFolder<br>AfterTransfer      | Password Password True Upload 180 *.csv                                                                                                    |
| Authenticatio<br>CopyOnFailur<br>CopyOnSucce<br>DeleteSource<br>Direction<br>IdleTimeout<br>LocalFile<br>LocalFolder<br>MaxRetries<br>Password                                                                           | onMode<br>reFolder<br>essFolder<br>eAfterTransfer     | Password  Password  True  Upload  180  *.csv                                                                                                    |
| Authenticatio<br>CopyOnFailur<br>CopyOnSucce<br>Direction<br>IdleTimeout<br>LocalFile<br>LocalFolder<br>MaxRetries<br>Password<br>Port                                                                                   | onMode<br>reFolder<br>essFolder<br>eAfterTransfer     | Password  Password  True  Upload  180  *.csv  ***  22                                                                                                    |
| Authenticatio<br>CopyOnFailur<br>CopyOnSucco<br>DeleteSource<br>Direction<br>IdleTimeout<br>LocalFile<br>LocalFolder<br>MaxRetries<br>Password<br>Port<br>PrivateKeyFil                                                  | enMode<br>reFolder<br>essFolder<br>esAfterTransfer    | Password       Password       Image: Constraint of the second second secon |
| Authenticatio<br>CopyOnFailur<br>CopyOnSucco<br>DeleteSource<br>Direction<br>IdleTimeout<br>LocalFile<br>LocalFolder<br>MaxRetries<br>Password<br>Port<br>PrivateKeyFile<br>RemoteFile                                   | enMode<br>reFolder<br>essFolder<br>AfterTransfer<br>e | Password         Image: Password         Image: Password                                                                                                    |
| Authenticatio<br>CopyOnFailur<br>CopyOnSucce<br>DeleteSource<br>Direction<br>IdleTimeout<br>LocalFile<br>LocalFolder<br>MaxRetries<br>Password<br>Port<br>PrivateKeyFil<br>RemoteFile<br>RemoteFile                      | nMode<br>reFolder<br>essFolder<br>AfterTransfer<br>e  | Password  Password  True  True  Upload  180  *.csv   ****  22                                                                                                    |
| Authenticatio<br>CopyOnFailur<br>CopyOnFailur<br>CopyOnSucce<br>DeleteSource<br>Direction<br>IdleTimeout<br>LocalFolder<br>MaxRetries<br>Password<br>Port<br>PrivateKeyFil<br>RemoteFile<br>RemoteFolde<br>RetryWaitInte | e                                                     | Password         Password         Image: Image: Imag                       |

3. Ask the client to open a case with Yardi to schedule the task

4. Once the task has been scheduled, the schedule can be reviewed:

| Security                           | Code PO_Export               |               |           |                |                  |   |
|------------------------------------|------------------------------|---------------|-----------|----------------|------------------|---|
| ▶ Admin                            | Name Contractor              | e Order D     | ata into  | SFTP           |                  |   |
| <ul> <li>System</li> </ul>         | Resident Screening           | e Order D     | Data into | SFTP           |                  |   |
| Toolbox                            | VendorCafe                   | •             |           |                |                  |   |
| Dashboard Setup                    | Custom Tables                | _             |           |                |                  |   |
| Affordable Management              | Button Setup                 | •             |           |                |                  |   |
| Canadian Social Housing            | Environment                  | _             |           |                |                  |   |
| ▶ eBanking                         | Property/Report Packet Setup |               |           |                |                  |   |
| ▶ Vista                            | Email Template               | ▶ <u>N</u> ew |           | <u>D</u> elete | <u>H</u> elp     |   |
| • ETL Interfaces                   | Task                         | Þ             |           |                |                  |   |
| <ul> <li>Administration</li> </ul> | Residential Required Fields  |               |           |                |                  |   |
| Yardi To Yardi Conversion          | Report Scheduler             | •             |           |                |                  |   |
|                                    | Critical Dates               |               |           |                |                  |   |
|                                    | Notification                 | •             |           |                |                  |   |
|                                    | Workflow                     | •             | Na        | me             |                  |   |
|                                    | Conversion                   | •             |           |                |                  |   |
|                                    | YSR Correspondence           | •             |           |                |                  |   |
|                                    | Correspondence Configuration | •             |           |                |                  |   |
|                                    | Legal                        |               |           |                |                  |   |
|                                    | Monitor Tools                | •             |           |                |                  |   |
|                                    | EFT                          | •             |           |                |                  |   |
|                                    | Electronic Payment Utilities | •             |           |                |                  |   |
|                                    | Executive Report System Layo | Jt            |           |                |                  |   |
|                                    | Task Runner                  |               |           |                |                  |   |
|                                    | Document Sequencing          | Schedule      | Add Tas   | k Runner 1     | Task Schedule    |   |
|                                    | Custom Financials Setup      | Task          | Review    | Task Runn      | er Task Schedule |   |
|                                    | YSL.NET Setup                | Reports       | •         |                |                  | 1 |
|                                    | Service Provider Setup       |               |           |                |                  |   |
|                                    |                              |               |           |                |                  |   |

The schedule will be called "Export Purchase Order Data into SFTP"

| 1                                                                                                    | Site Search                                                                                                    |
|----------------------------------------------------------------------------------------------------|----------------------------------------------------------------------------------------------------|
| ome Home Help Logout                                                                                                    | * • O· · · ·                                                                                                    |
| isk Runner Task Schedule                                                                                                    | Task Runner Task 🕷 Task Runner Task Schedule 🕷 🗰 🗰                                                                                                    |
| Hosted clients must contact Yardi Systems to schedule tasks for them.   K  K  COLEPART - Expert Purchase Order Data into STP  Sociption  Expect Purchase Order Data into STP  Expect Purchase Order Data into STP  Expect Purchase Order | Interview     Interview     Interview       Showing 1 to 3 of 3 entries (filtered     First: Preview: 1 Hext: Last                                           |
|                                                                                                    | Next Netry Netry Lagout  Sk Runner Task Schedule  Nexted clients mut certext Yard Systems to schedule tasks for them.  K  K  C  C  C  C  C  C  C  C  C  C  C |